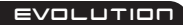

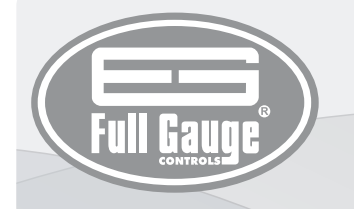

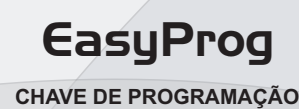

Ver. 02

## 1. DESCRIÇÃO

A EasyProg é um acessório que tem como principal função armazenar os parâmetros dos controladores, carregá-los e descarregá-los de forma rápida e fácil. A EasyProg pode auxiliar a programação de uma linha de produção, por exemplo, copiando as funções de um controlador padrão (criando uma receita padrão) e depois descarregando nos demais controladores, sem a necessidade de conecta-los a um PC

Através de uma porta USB, a EasyProg pode se conectar ao PC e modificar os parâmetros pelo editor de receitas do Sitrad. Para a comunicação com os instrumentos, contém uma porta RS-485 e uma Serial TTL.

Obs: Deve-se consultar o manual de instruções do controlador para verificar se o mesmo é compatível com a Easyprog ver. 2, antes de realizar a conexão entre eles.

### 2. ESPECIFICAÇÕES TÉCNICAS

- Alimentação: Através da porta mini USB ou serial TTL
- Temperatura de operação: 0 a 50°C (32 a 122°F)
- Umidade de operação: 10 a 90% UR (sem condensação)
- Indicação: Display de led (sete segmentos) e 2 leds multicoloridos.
- Dimensões: 45 X 24 X 87 mm (LxAxP)

EASYPROG02-01Tsitrad EasuProc Controlado

## **3. FUNÇÕES**

A EasyProg possui um display de led (sete segmentos) onde é indicado o número da receita selecionada e dois leds multicoloridos, através dos quais são sinalizadas as seguintes funcionalidades: conexão ao PC, recebimento dos parâmetros, seleção de receitas e comunicação com sucesso ou erro.

Ao ligar a EasyProg os leds 🛠 e 🛠 ficarão acesos (magenta se conectada ao PC pela USB, ou ciano se conectada pela Serial TTL).

Para selecionar as receitas que serão enviadas ou recebidas pela serial TTL, deve-se pressionar a tecla **MODE** durante 1 segundo. Os leds e passarão para cor amarela indicando que está no menu de seleção de receitas. Para selecionar a receita, utilize a tecla **START**, pressionando brevemente até chegar no valor da receita desejada. A EasyProg suporta armazenar até 9 receitas. A tecla MODE ao ser pressionada brevemente, alterna entre os estados de recebimento e envio, sendo identificado através dos leds 🗙 e 🕇

Envio dos parâmetros para o controlador;

Kecebimento dos parâmetros do controlador;

Para executar tanto o comando de envio, quanto recebimento, deve-se pressionar a tecla START durante 1 segundo. Ao soltar a tecla, inicia-se a comunicação e o led correspondente irá piscar. Quando terminar, o mesmo led indicará se o envio ou recebimento dos parâmetros foi finalizado com sucesso ou com erro.

## 4. SINALIZAÇÕES

1 2

3 4 5

6 7 8

| - Conexão serial TTL                     | Led                 | Estado   | Cor      | Descrição                                                                                             |
|------------------------------------------|---------------------|----------|----------|----------------------------------------------------------------------------------------------------|
| - Display indicador da receita escolhida | ⋧⋴⋧                 | acesos   | magenta  | Conectada ao PC                                                                                       |
| - LED recebimento                        | <b>∧</b> e <b>∨</b> | piscando | vermelho | Erro na inicialização da memória. Desligue o cabo e ligue novamente                                   |
| - Botão START                            | \$ € ¥              | acesos   | amarelo  | Seleção de receitas (pressione START para selecionar)                                                 |
| - Conexão USB com o PC                   | <b>★</b> e <b>¥</b> | acesos   | ciano    | Ao ligar, quando alimentada pela Serial TTL ou outra fonte com conexão USB                            |
| - Botão MODE                             | *                   | aceso    | ciano    | Envio dos parâmetros (aguardando pressionar START)                                                    |
| - LED envio                              | \$                  | piscando | ciano    | Envio dos parâmetros durante a transmissão dos dados                                                  |
| - RS 485                                 | ▲                   | aceso    | verde    | Envio dos parâmetros terminado com sucesso                                                            |
| 2                                        | \$                  | aceso    | vermelho | Envio dos parâmetros com erro (modelo do controlador está incorreto ou a versão é incompatível)       |
| 7<br>6<br>START<br>START<br>START        | ▲                   | piscando | vermelho | Envio dos parâmetros com erro (sem comunicação com o controlador)                                     |
|                                          | ~                   | aceso    | ciano    | Recebimento dos parâmetros (aguardando pressionar START)                                              |
|                                          |                     | piscando | ciano    | Recebimento dos parâmetros durante a transmissão dos dados                                            |
|                                          |                     | aceso    | verde    | Recebimento dos parâmetros terminado com sucesso                                                      |
|                                          | ~                   | aceso    | vermelho | Recebimento dos parâmetros com erro (modelo do controlador está incorreto ou a versão é incompatível) |
|                                          | *                   | piscando | vermelho | Recebimento dos parâmetros com erro (sem comunicação com o controlador)                               |

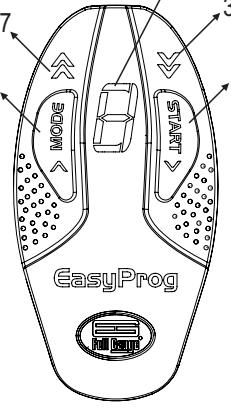

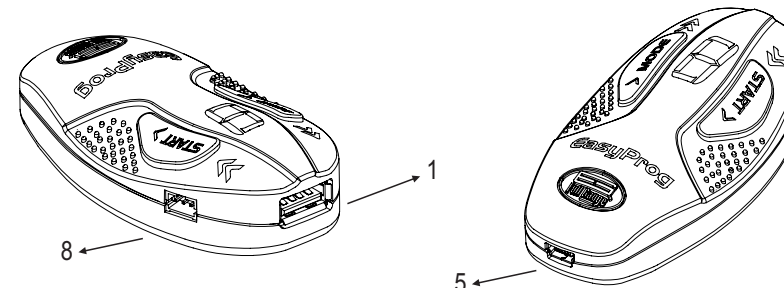

## **5.CARREGAR E DESCARREGAR RECEITAS**

### 5.1 Copiar uma receita de um Controlador para a EasyProg

1) Conecte a EasyProg ao controlador pela Serial TTL ou RS-485.

2) Caso a receita escolhida seja a de número 1, pule para a etapa 3.

Para selecionar a receita desejada, pressione o botão MODE durante 1 segundo soltando-o em seguida (  $\bigotimes e \bigvee$  ligados - amarelo ). Pressione o botão START e selecione o número da receita desejada. Pressione o botão MODE durante 1 segundo soltando-o em seguida para sair do menu de seleção de receitas.

3) Pressionar o botão MODE até o led Sestiver ligado (recebimento).
4) Para iniciar o recebimento da receita pressione START durante 1 segundo.

5) O mesmo led irá piscar, ao finalizar, se comunicou com sucesso ficará aceso em verde ou vermelho se ocorreu algum erro.

## 5.2 Enviar uma receita da EasyProg para um Controlador

1) Para efetuar o Envio dos parâmetros para um controlador, deverá ser gravado previamente uma receita (através de outro controlador ou pelo editor de receitas do Sitrad).

2) Conectar a EasyProg ao controlador pela Serial TTL ou RS-485.

3) Caso a receita escolhida seja a de número 1, pule para a etapa 4.

Para selecionar a receita desejada, pressione o botão MODE durante 1 segundo soltando-o em seguida ( $\bigotimes^{e} \bigvee^{e}$  ligados - amarelo).

Pressione o botão START e selecione o número da receita desejada.

Pressione o botão MODE durante 1 segundo soltando-o em seguida para sair do menu de seleção de receitas.

4) Pressione o botão MODE até o led 🗙 estiver ligado (envio).

5) Para iniciar o envio da receita, pressione o botão durante 1 segundo .

6) O mesmo led irá piscar, e ao finalizar ficará aceso em verde se comunicou com sucesso ou vermelho se ocorreu algum erro.

# 5.3 Enviar uma receita do PC para a EasyProg

 Conectar a EasuProg ao PC, através do cabo mini USB 2) Utilizar o software editor de receitas do Sitrad, criando ou editando uma receita do controlador deseiado.

3) Clicando no menu Arquivo, depois EasyProg, irá abrir uma nova janela.

4) Nesta nova janela, clicar no menu receitas armazenadas na EasuProg e escolher a posição desejada. Esta posição corresponde ao número da receita. Após, clique na seta correspondente para enviar a receita a EasyProg.

### 5.4 Carregar uma receita da EasyProg no PC

1) Conectar a EasyProg ao PC, através do cabo mini USB.

2) Utilizar o software editor de receitas do Sitrad®.

3) Clicando no menu arquivo, depois EasyProg, irá abrir uma nova janela.

4)Nesta nova janela, clicar no menu receitas armazenadas na EasyProg e escolher a posição desejada. Esta posição corresponde ao número da receita. Após, clique na seta correspondente para receber a receita da EasyProg.

5) Ao fechar esta janela, ficarão na tela os parâmetros que estão gravados na EasyProg.

## 6. FORMAS DE CONEXÃO E ESQUEMAS DE LIGAÇÃO

A **EasyProg** possui três formas de carregar ou descarregar os parâmetros:

- Serial RS-485: conecta via rede RS-485 ao controlador. Deve-se conectar a EasyProg a apenas um controlador na rede RS-485. Neste caso, é necessário uma fonte de alimentação externa pela porta mini USB. Através do cabo de três vias conecta-se aos terminais A, B e Terra do controlador.

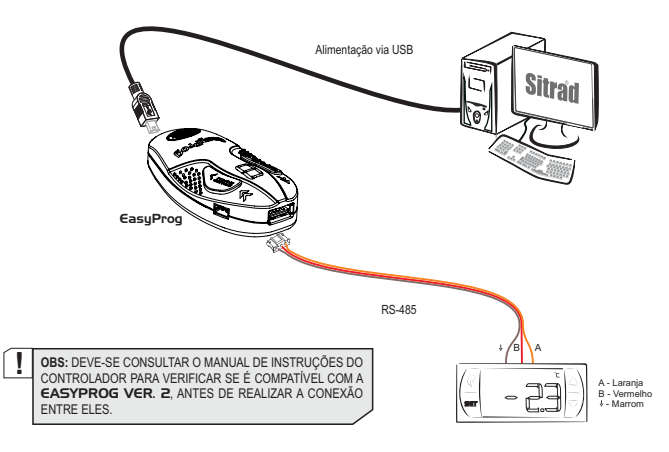

- Serial TTL: o controlador pode ser conectado diretamente a EasyProg pela Serial TTL através de um cabo de cinco vias. Desta forma, a EasyProg poderá ser alimentada pelo controlador, ou viceversa.

 - USB: pode ser conectado ao computador pela porta USB, não é necessário nenhuma instalação de driver no Windows, já que a CasyProg utiliza comunicação HID (Dispositivo de Interface Humana). Com o editor de receitas do Sitrad os parâmetros podem ser copiados, editados e gravados. A porta USB também pode ter a função de alimentar eletricamente a CasyProg e o controlador (quando usado em conjunto USB e Serial TTL).

Obs.: Sempre utilizar cabos USB blindados e com comprimento máximo de 1.8m.

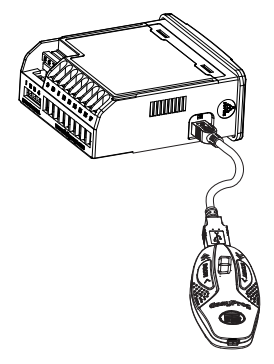

**Obs.:** Sempre que os parâmetros de um modelo de controlador forem carregados na **EasyProg**, deve-se descarregar as informações em controladores do mesmo modelo.

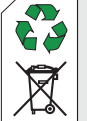

### INFORMAÇÕES AMBIENTAIS Embalagem:

Os materiais utilizados nas embalagens dos produtos Full Gauge são 100% recicláveis. Procure fazer o descarte através de agentes recicladores especializados.

### Produto:

Os componentes utilizados nos controladores Full Gauge podem ser reciclados e reaproveitados se forem desmontados por empresas especializadas.

#### Descarte:

Não queime nem jogue em lixo doméstico os controladores que atingirem o fim de sua vida útil. Observe a legislação existente em sua região com relação à destinação de resíduos eletrônicos. Em caso de dúvidas entre em contato com a Full Gauge Controls.

© Copyright 2013 • Full Gauge Controls ® • Todos os direitos reservados.